# サインインから利用開始まで

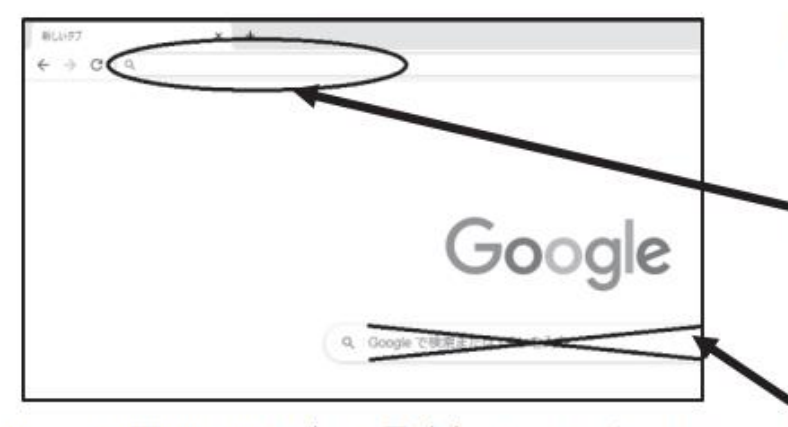

I

※ この画面は2020年11月時点のものです。ソフ トウェアのバージョンアップによって変更さ れる場合もあります。

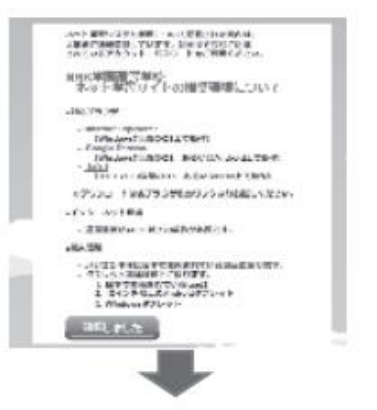

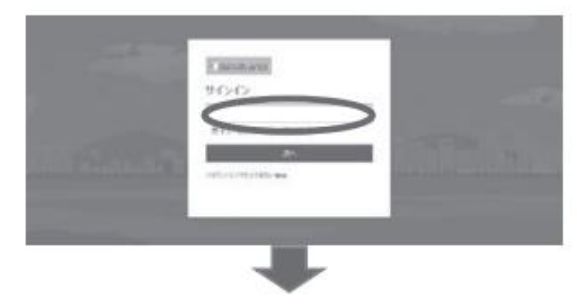

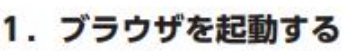

対応ブラウザは前ページの2種類です。画 面はGoogle Chromeの例です。

# 2. アドレスバーに以下のURLを入力する

https://www.n-gaku.ed.jp/nos/

正しくアクセスできれば次ページの画面が 出てきます。

検索エンジンのキーワード入力欄に入れて検索 してもサインイン画面には進めません!

#### 3. 緊急連絡がないか確認する

システムトラブル等でアクセスできないことなどがあった 際にお知らせが表示されます。内容を確認したら「確認し ました」ボタンをクリックしてください。

- ※ 緊急連絡がない場合は推奨環境確認画面が表示されます。
- ※ 推奨されていないブラウザから開くと「確認しました」ボ タンは表示されません。

#### 4. アカウントを入力する

「電子メールアドレスまたは電話番号」と表示されている 欄に,別途お知らせする"アカウント"(XXXXXXX@office. n-gaku.ed.jp)を入力し「次へ」をクリックしてください。 次の画面に切り替われば成功です。

※ 間違ったアカウントを入力すると、「そのメールアドレス のアカウントが見つかりませんでした。」と表示されます。

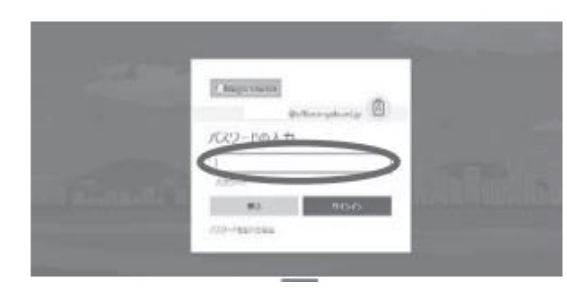

#### 5. 初期パスワードを入力する

"アカウント"と一緒に書かれている"初期パスワード"を大 文字小文字に注意して入力し、サインインボタンをクリック してください。パスワードが合っていれば次の画面に進みま す。

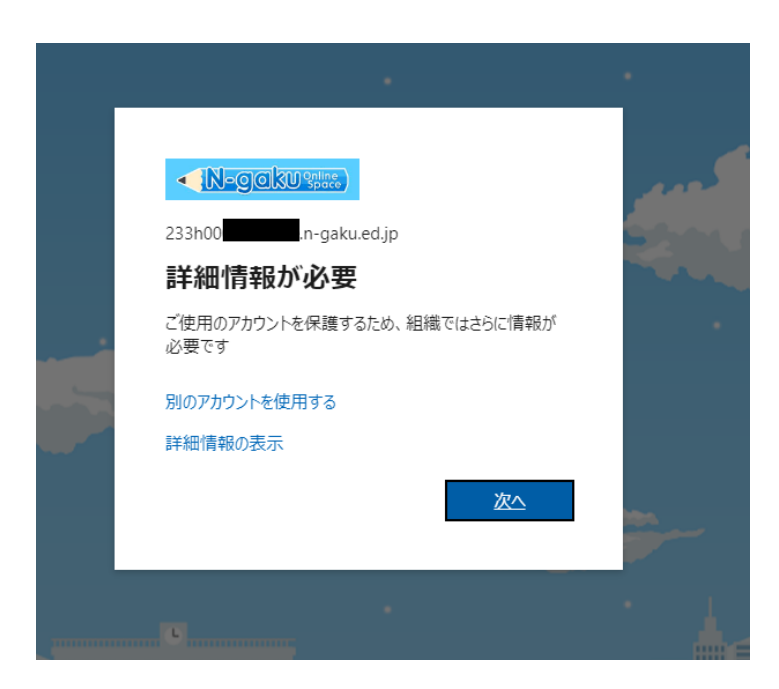

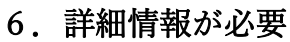

「次へ」を押して、次の画面へ

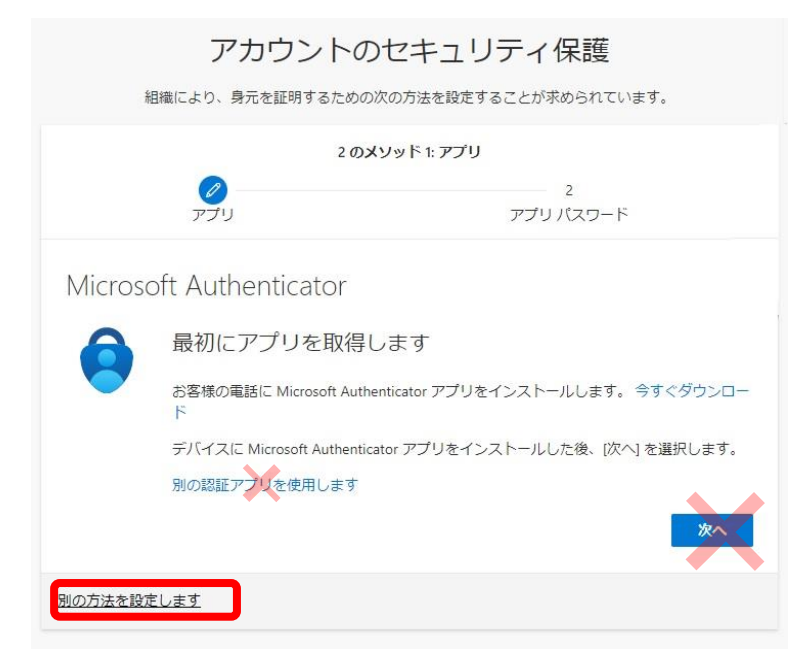

#### 7. アカウントセキュリティ保護

「次へ」ではなく、 左下の「別の方法を設定します」を押して ください。

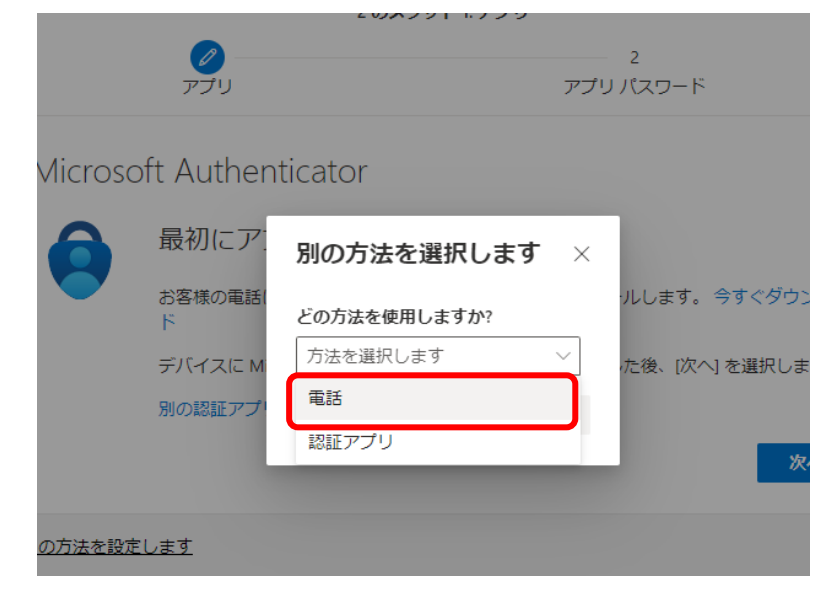

8. 別の方法を選択します

「電話」を選択します。

| アカウントのセキュリティ保護<br>組織により、身元を証明するための次の方法を設定することが求められています。                                  | 9. 電話番号の設定                                       |
|------------------------------------------------------------------------------------------|--------------------------------------------------|
| 2 <b>のメソッド</b> 1: 電話<br>2<br>電話 アプリバスワード                                                 |                                                  |
| 電話                                                                                       | JAPAN(+ 8 1)を選択                                  |
| ama 0.5 日 0.1 2 1 2 1 2 1 2 1 2 1 2 1 2 1 2 1 2 1 2                                      |                                                  |
| <ul> <li>● コードを SMS 送信する</li> <li>● 電話する</li> </ul>                                      | 認証田の雷話番号を入力                                      |
| メッセージとデータの通信料が適用される場合があります。(次へ)を選択すると、次に同意したことになります: サービス使用条件 および プライバシーと Cookie に関する声明。 | ※生徒本人が携帯電話を持っていない場合のみ、<br>保護者の方や自宅の固定電話の電話番号を入力。 |
|                                                                                          | その後、「次へ」を押す。                                     |
|                                                                                          |                                                  |
| アカワントのセキュリティ保護<br>組織により、身元を証明するための次の方法を設定することが求められています。                                  | 10. コードの入力                                       |
| 2 のメソッド 1: 電話<br>2<br>電話 アプリバスワード                                                        |                                                  |

SMS に入力されたコードの入力をしま す。

| アカウントの                 | セキュリティ保護             |
|------------------------|----------------------|
| 組織により、身元を証明するための次      | の方法を設定することが求められています。 |
| 2 のメ                   | ソッド 1: 電話            |
|                        | 2                    |
| 電話                     | アプリ パスワード            |
| 電話                     |                      |
| SMS が検証されました。お使いの電話が正常 | に登録されました。            |
|                        | 次へ                   |
|                        |                      |

っしてください。

戻る

電話

コードの入力 コードの再送信

+81 07024763366 に 6 桁のコードをお送りしました。コードをN

### 11. 認証の完了

「SNS が検証されました。お使いの電話が正常に登録されました。」が表示 されたら認証完了です。

「次へ」を押してください。

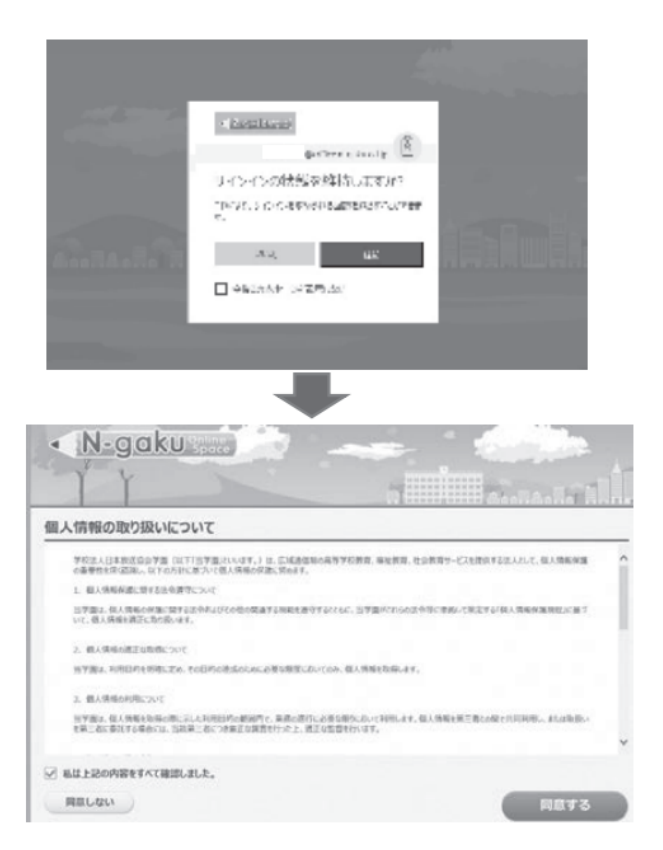

## 12. サインインの状態を維持

サインインの状態を維持することができます。

※ 何らかの理由で状態の維持ができなくなる可 能性もあるので、パスワードを忘れないように してください。

#### 13. 個人情報の取り扱いに同意する

「□私は上記の内容をすべて確認しました。」に チェックを入れ,右下の「同意する」ボタンをク リックしてください。

- ※ 8.の画面のあと、「このサイトにアクセス するための権限が必要です。」と表示されたり、 灰色の画面のまま先に進まなくなることがあり ます。そのような症状が発生した場合、以下の 4点を試してみてください。
- ブラウザを一度全部閉じ、再度開きなおしてみる。
- 2 数分~数十分ほど時間をおいて,再度サインインしてみる。
- ③ ブラウザのキャッシュをクリアしてみる。
- ④ 別のブラウザで開いてみる これらを行っても 解消しないときは、東京本校ネット学習ヘルプ デスクまでご連絡ください。

※こんな画面が出てしまいました・・・

|   | 77272+2,43                                         |
|---|----------------------------------------------------|
|   | 79078##                                            |
|   |                                                    |
| C | の画面が出る場合は、最初に戻り「www.n-gaku.ed.jp/nos/」を入力して、再度アクセス |
| 1 | たおしてください (ブックマークやお気に入りに登録したショートカットも使わたい)           |

| < > (1)                                                                                                    | thingsku sharepoint.com     C                                                                                                    | ※ タブレットを利用する場合                         |
|----------------------------------------------------------------------------------------------------|----------------------------------------------------------------------------------------------------|----------------------------------------|
| マブリ サブサイト                                                                                                    | _                                                                                                    | <ipad (ipad2以降),="" android=""></ipad> |
| RECEIPTION DEVICES                                                                                                    | Tigatud Document<br>Biol (Historia Zonasczi 1710)                                                                                                    | iPad (iPad2以降) →Safari                 |
| National Annual Annual | Contractional<br>Antipactor annuality of                                                                                                    |                                        |
| 779 //s2-9<br>AND AND AND AND (1)                                                                                                    | CC WARD AND A CONTRACT OF A                                                                                                    | Androidタブレット→Google Chrome             |
| 1945 94791<br>annation present the                                                                                                    | EPA A.VICK<br>BROWNING DOWNLING OF M                                                                                                    | でアクセスします。初回サインイン時は左のような                |
| 7x+47>7x-5                                                                                                    | Reproduced Advanced Advanced A | 画面になるので、右下の「…」「PCビューに切り替               |
| Name Andrews                                                                                                    | Reference and an and a second second                                                                                                    | ラス たタップレアノださい                          |
| StatyAmerica<br>and president of the                                                                                                    |                                                                                                    | える」 を 9 9 7 0 C < / C C い。             |
| FALAFFT                                                                                                    | THE TOTAL AND A CONTRACT OF A                                                                                                    | (画面の解像度などの関係で,ページによっては                 |
| =                                                                                                    |                                                                                                    | うまくスクロールできない場合があります。)                  |
|                                                                                                    |                                                                                                    |                                        |